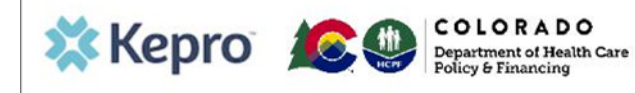

#### Summary

This guide shows the steps to request an inpatient post-admission review for IHRP 2.0

## 1. Create Case

Click on **Create Case** on the top ribbon. This will show all requests that have been saved but not submitted. Scroll to the bottom of the page and click **Create Case**.

| 🗱 Kepro       | D              | Home             | Cases C   | reate Case | Consumers | Setup           | Message Center       | e Report            | s Preferences                   |                                             |                          | Search      |
|---------------|----------------|------------------|-----------|------------|-----------|-----------------|----------------------|---------------------|---------------------------------|---------------------------------------------|--------------------------|-------------|
| hange Context | CO Demo P      | rovider, Colorad | ø         | 1          |           |                 |                      |                     |                                 |                                             |                          |             |
|               |                |                  |           | 1          |           |                 |                      |                     |                                 |                                             |                          |             |
| HOME          |                |                  |           |            |           | 0 NEW MESSA     | GES WORK-IN-P        | ROGRESS             |                                 | NOT SUBMITTED                               | 5                        | UBMITTED    |
|               |                |                  |           |            |           | oo io message o | 139                  |                     |                                 | 44                                          |                          | 95          |
| Reque         | st Saved But I | Not Submitted    |           |            |           |                 |                      |                     |                                 |                                             |                          |             |
| Request 01    | Submitted      | 9/2/2022         | Outpatier | nt N/A     |           | DME: Monitoring | Equipment & Diabetic | Supplies            | 9/2/2022 - 9/1/2023             | Pending: 1<br>View Procedures               | No letters available     | Actions -   |
| - Case:       |                |                  |           |            |           |                 |                      |                     |                                 |                                             |                          |             |
| Request 01    | Submitted      | 12/21/2022       | Outpatier | nt N/A     |           | DME: Monitoring | Equipment & Diabetic | Supplies            | 9/12/2022 - 10/11/2022          | Pending: 4<br>View Procedures               | No letters available     | Actions •   |
| - Case: 1     |                |                  |           |            |           |                 |                      |                     |                                 |                                             |                          |             |
| Request 01    | Submitted      | 9/6/2022         | Outpatier | nt N/A     |           | DME: Monitoring | Equipment & Diabetic | Supplies            | 9/9/2022 - 9/8/2023             | Approved: 3<br>View Procedures              | No letters available     | Actions •   |
| - Case:       |                |                  |           |            |           |                 |                      |                     |                                 |                                             |                          |             |
| lequest 01    | Submitted      | 9/6/2022         | Outpatier | nt N/A     |           | DME: Monitoring | Equipment & Diabetic | Supplies            | 9/6/2022 - 9/5/2023             | Approved: 2<br>View Procedures              | No letters available     | Actions •   |
| - Case        |                |                  |           |            |           |                 |                      |                     |                                 |                                             |                          |             |
| Request 01    | Submitted      | 9/6/2022         | Outpatier | nt N/A     |           | DME: Monitoring | Equipment & Diabetic | Supplies            | 9/6/2022 - 9/5/2023             | Approved: 3<br>Denied: 1<br>View Procedures | 1 Letter<br>View Letters | Actions     |
| towing 10 +   | of 116         |                  |           |            |           |                 |                      |                     |                                 |                                             | Previous Page            | of 12 Next  |
|               |                |                  |           |            |           |                 | Once y               | ou click Create Cas | e, your changes will be saved a | and the case will be created bu             | t not submitted. Cance   | Create Case |

# 2. Case Parameters

CO UM should auto-populate. If not, select it. Then select Inpatient and click on **Go to Consumer** Information.

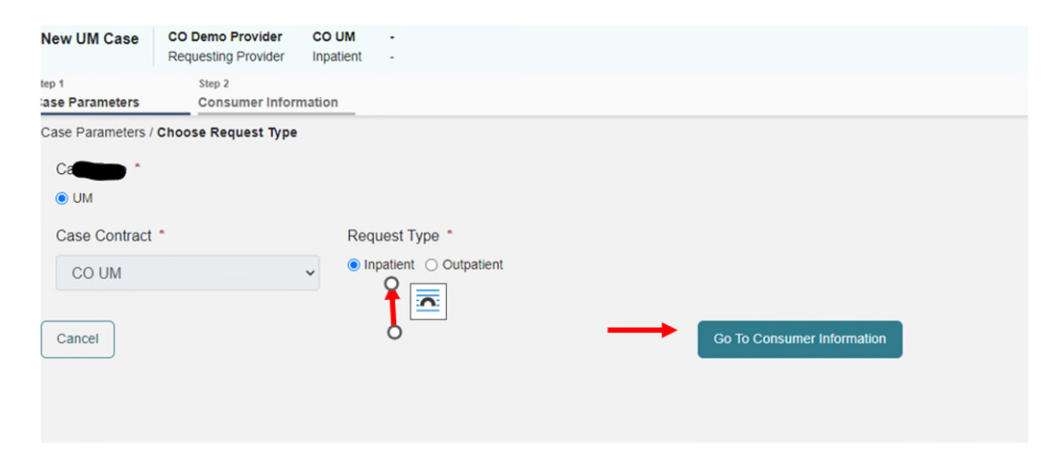

#### 3. Consumer Information

Place the member's ID in the box or the member's last name and date of birth and select Search.

| Consumer Information                           | n         |                             |               |  |  |  |  |  |  |
|------------------------------------------------|-----------|-----------------------------|---------------|--|--|--|--|--|--|
| Consumer Information/ Search Consumer          |           |                             |               |  |  |  |  |  |  |
| CONSUMER ID                                    | LAST NAME | FIRST NAME (MIN 1ST LETTER) | DATE OF BIRTH |  |  |  |  |  |  |
| TEMP001982021011200000                         |           |                             | MM/DD/YYYY    |  |  |  |  |  |  |
| *Combination of DOB and Last Name or Member ID |           |                             |               |  |  |  |  |  |  |
| Cancel                                         |           |                             | Search        |  |  |  |  |  |  |
|                                                |           |                             |               |  |  |  |  |  |  |

#### 4. Consumer Information

Select **Choose** next to the member's information. If the member does not have a Medicaid ID click on **Add temporary consumer.** This will populate a new field where you will enter the member's demographics.

| onsumer Information/ Search Consumer/ Results               |                                                                                                    |                                                                                                    |                                                 |                                                                                                    |                                                                                                    |                                                                                                    |  |  |  |  |
|-------------------------------------------------------------|----------------------------------------------------------------------------------------------------|----------------------------------------------------------------------------------------------------|-------------------------------------------------|----------------------------------------------------------------------------------------------------|----------------------------------------------------------------------------------------------------|----------------------------------------------------------------------------------------------------|--|--|--|--|
| CONSUMER ID LAST NAME                                       |                                                                                                    | FIRST NAME (MIN 1ST LETTER)                                                                                                    | DATE OF BIRTH                                   |                                                                                                    |                                                                                                    |                                                                                                    |  |  |  |  |
| TEMP001982021011200000                                      |                                                                                                    |                                                                                                    | MM/DD/YYYY                                      |                                                                                                    |                                                                                                    |                                                                                                    |  |  |  |  |
| Combination of DOB and Last Name or Member ID               |                                                                                                    |                                                                                                    |                                                 |                                                                                                    |                                                                                                    |                                                                                                    |  |  |  |  |
|                                                             |                                                                                                    |                                                                                                    |                                                 | Search                                                                                                    |                                                                                                    |                                                                                                    |  |  |  |  |
| DOB 🖕                                                       | Address 🚭                                                                                                    | Consumer ID 🚭                                                                                                    |                                                 | Contract 😔                                                                                                    | Case Count 🚭                                                                                                    | Action                                                                                                    |  |  |  |  |
| 12/15/1960                                                  | 1111 33rd Somewhere,IA                                                                                                    | TEMP001982021011200000                                                                                                    |                                                 | Colorado                                                                                                    | 28                                                                                                    | Choose                                                                                                    |  |  |  |  |
|                                                             |                                                                                                    |                                                                                                    |                                                 |                                                                                                    | Previous                                                                                                    | Page 1 of 1                                                                                                    |  |  |  |  |
| Not finding what you're looking for? Add temporary consumer |                                                                                                    |                                                                                                    |                                                 |                                                                                                    |                                                                                                    |                                                                                                    |  |  |  |  |
| Back                                                        |                                                                                                    |                                                                                                    |                                                 |                                                                                                    |                                                                                                    |                                                                                                    |  |  |  |  |
|                                                             | LAS<br>0000 LAS<br>0000LAS<br>0000LAS<br>0000LAS<br>0000LAS<br>0000LAS<br>0000LAS<br>000LAS<br>0 | LAST NAME LAST NAME UAST NAME DODB  Address  Address  Add | LAST NAME LAST NAME FIRST NAME (MIN 1ST LETTER) | LAST NAME FIRST NAME (MIN 1ST LETTER) DATE OF BIRTH<br>0000 MMDD/YYYY<br>ast Name or Member ID<br>DOB ♦ Address ♦ Consumer ID ♦<br>12/15/1960 1111 33rd Somewhere,IA TEMP001982021011200000 | LAST NAME LAST NAME FIRST NAME (MIN 1ST LETTER) DATE OF BIRTH<br>0000 FILE Search<br>ast Name or Member ID<br>DOB & Address & Consumer ID & Contract &<br>12/15/1960 1111 33rd Somewhere,IA TEMP001982021011200000 Colorado | ALST NAME FIRST NAME (MIN 1ST LETTER) DATE OF BIRTH<br>0000 FILO MIDD/YYYY E<br>ast Name or Member ID<br>DOB & Address & Consumer ID & Contract & Case Count &<br>12/15/1960 1111 33rd Somewhere,IA TEMP00198202101120000 Colorado 28<br>reg for? Add temporary consumer |  |  |  |  |

#### 5. Provider/Facility

Verify the NPI and Medicaid ID numbers of the Requesting Provider. The Facility will default to the Requesting Provider. If this is different, click on **Update.** Here you can also **Add Attending Physician**. This is not required but recommended. Then select **Go to Service Details**.

| Additional Provider/Facility |                  |             |           |            |                               |                 |                             |                                                      |                          |
|------------------------------|------------------|-------------|-----------|------------|-------------------------------|-----------------|-----------------------------|------------------------------------------------------|--------------------------|
| Add Attending Phy            | rsician          |             |           |            |                               |                 |                             |                                                      |                          |
| Selected Providers           |                  |             |           |            |                               |                 |                             |                                                      |                          |
| Provider Type                | Name             | Medicaid ID | Specialty | NPI        | Address                       | County          | Phone                       | Fax                                                  | Action                   |
| Requesting                   | CO Demo Provider | 111111111   |           | 1111111111 | Address 1 , City, CO US 12345 |                 | (111) 111-1111              | (999) 999-9999                                       |                          |
| Facility                     | CO Demo Provider | 111111111   |           | 111111111  | Address 1 , City, CO US 12345 |                 | (111) 111-1111              |                                                      | Update                   |
|                              |                  |             |           |            | Providers in receipt of fax   | ed determinatio | on letters: Official commun | ication of service authorization will be sent to the | ax number entered above. |
| Add a Note                   |                  |             |           |            |                               |                 |                             | Cancel                                               | Go to Service Details    |

### 6. Service Details

Complete all fields in this area, including admission source, admit date, place of service and service type. Service Type will be 375 – Inpatient Hospital DRG. Then click on **Go to Diagnoses.** 

| New UM Case CO Demo Provider<br>Requesting Provider  | CO UM ANG Test (F)<br>Inpatient 12/15/1960 |                     |                    |                          |                              |                          |                        |
|------------------------------------------------------|--------------------------------------------|---------------------|--------------------|--------------------------|------------------------------|--------------------------|------------------------|
| Step 2 Step 3 Consumer Information Additional Provid | Step 4<br>Service Details                  | Step 5<br>Diagnoses | Step 6<br>Requests | Step 7<br>Questionnaires | Step 8<br>Attachments        | Step 9<br>Communications | Step 10<br>Submit Case |
| Service Details/ Enter Service Details               |                                            |                     |                    |                          |                              |                          |                        |
| Admission Source                                     | Admit Date *                               |                     | Place Of Service   |                          | Service Type *               | +                        |                        |
| Emergency                                            | × • 05/01/2023                             |                     | Inpatient Hospital | X v                      | 375 - Inpatient Hospital DRO | G *                      |                        |
| Add a Note                                           |                                            |                     |                    |                          | Cancel                       | Go to Diagnoses          |                        |

## 7. Add Diagnosis

Select Code Type and choose ICD10 and then **Search** diagnosis. You can either put in a code number or search by name. Once you have entered all diagnoses select **Go to Requests**.

| Diagnosis/Add Diagnosis |                         |                                     |                |                    |                           |
|-------------------------|-------------------------|-------------------------------------|----------------|--------------------|---------------------------|
| Code Type *             | Search                  |                                     |                |                    |                           |
| ICD10 *                 | Select a Diagnosis Code | v                                   |                |                    |                           |
|                         |                         |                                     |                |                    |                           |
| Order Rank 🛆            | Code \ominus            | Description 🚭                       | Source \ominus | Created By \ominus | Deactivate                |
| ::: 1                   | A40.0                   | SEPSIS DUE TO STREPTOCOCCUS GROUP A | Manual         | coprovider5        | Remove                    |
| Showing 10 - of 1       |                         |                                     |                |                    | Previous Page 1 of 1 Next |
|                         |                         |                                     |                |                    |                           |

## 8.Requests

From the Request Type dropdown, select DRG Post Admit and then click Go to Procedures.

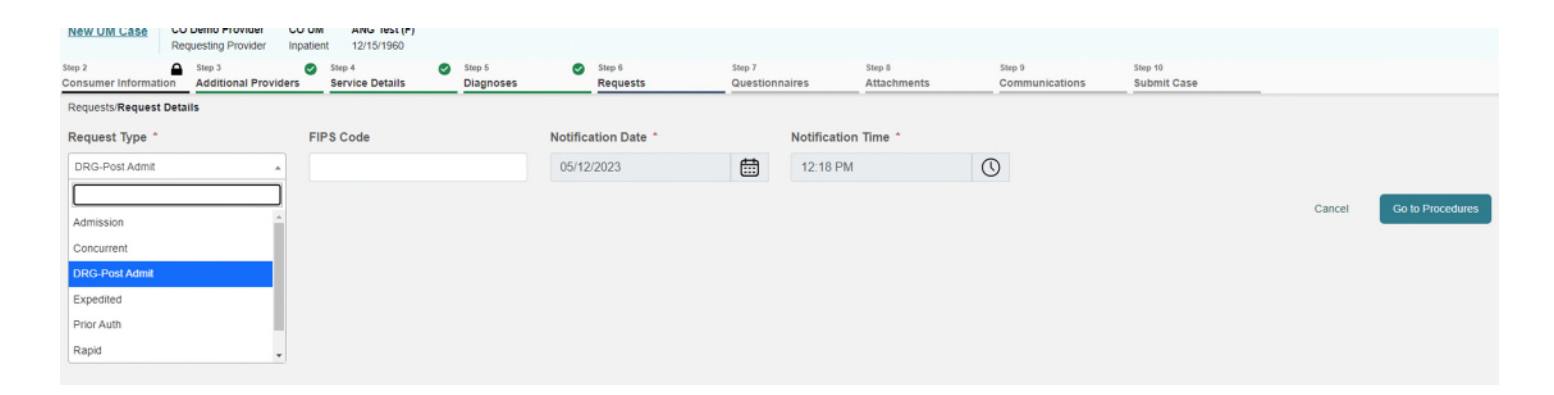

#### 9. Procedures

Here you will need to fill out the **LOS** (length of stay) box. Enter requested start date, requested end date, and requested duration. Then click on **Go to Questionnaires.** 

| Step 2 Step 3<br>Consumer Information Additional Providers | Step 4<br>Service Details | Step 5<br>Diagnoses    | Step 6<br>Requests | Step 7<br>Questionnaires | Step 8<br>Attachments | Step 9<br>Communications | Step 10<br>Submit Case |              |                |
|------------------------------------------------------------|---------------------------|------------------------|--------------------|--------------------------|-----------------------|--------------------------|------------------------|--------------|----------------|
| Requests/Request 01/Procedures                             |                           |                        |                    |                          |                       |                          |                        |              |                |
| Code Type *                                                | Search                    |                        |                    |                          |                       |                          |                        |              |                |
| APRDRG *                                                   | Search by code or de      | escription             |                    | -                        |                       |                          |                        |              |                |
| LOS (Un-Submitted)                                         | 1                         | LOS                    | Length of Stay     |                          |                       |                          |                        |              |                |
| 03/01/2023 - 03/01/2023                                    |                           | Unit Qualifier         |                    |                          |                       |                          |                        |              |                |
|                                                            |                           | Select One             | •                  |                          |                       |                          |                        |              |                |
|                                                            |                           | Requested              |                    |                          |                       |                          |                        |              |                |
|                                                            |                           | Requested Start Date * |                    | Requested End Date *     |                       |                          |                        |              |                |
|                                                            |                           | 05/01/2023             |                    | 05/07/2023               |                       |                          |                        |              |                |
|                                                            |                           | Requested Duration *   |                    |                          |                       |                          |                        |              |                |
|                                                            |                           | 6                      |                    |                          |                       |                          |                        |              |                |
|                                                            |                           | Rates                  |                    |                          |                       |                          |                        |              |                |
|                                                            |                           | Requested Rate         |                    |                          |                       |                          |                        |              |                |
|                                                            |                           | S                      |                    |                          |                       |                          |                        |              |                |
|                                                            |                           | Add a Note             |                    |                          |                       |                          |                        |              |                |
|                                                            |                           |                        |                    |                          |                       |                          | Jump to Submit         | Cancel Go to | Questionnaires |

## 10. Questionnaires

Click on **Open** next to the DRG Post Admission Questionnaire.

| New UM Case                    | CO Demo Provider CO U<br>Requesting Provider Inpat | JM ANG Test (F)<br>tient 12/15/1960 |                      |                    |                          |                        |                          |                        |                 |                   |
|--------------------------------|----------------------------------------------------|-------------------------------------|----------------------|--------------------|--------------------------|------------------------|--------------------------|------------------------|-----------------|-------------------|
| Step 2<br>Consumer Information | tion Step 3<br>Additional Providers                | Step 4 Service Details              | Step 5 Step 5 Step 5 | Step 6 Requests    | Step 7<br>Questionnaires | Step 8<br>Attachments  | Step 9<br>Communications | Step 10<br>Submit Case |                 |                   |
| Questionnaires/ Ta             | ke Questionnaires                                  |                                     |                      |                    |                          |                        |                          |                        |                 |                   |
| Request 🔶                      | Questionnaire ID 🖨                                 | Questionnaire Type $\diamondsuit$   | Questionnaire's N    | ame 🛆              | Created By 🖨             | Created Date 🖨         | Completed By             | Completed Date         | e ⇔ Score ⇔     | Action            |
| R01                            | 3754544                                            | Checklist                           | * DRG Post Admiss    | sion Questionnaire | Kepro                    | 05/12/2023 12:22:17 Pl | M                        |                        | 0               | Open              |
| Showing 10 *                   | of 1                                               |                                     |                      |                    |                          |                        |                          |                        | Previous Page 1 | of 1 Next         |
| Add a Note                     |                                                    |                                     |                      |                    |                          |                        |                          | Jump to Subm           | t Cancel        | Go to Attachments |

# 11. Questionnaires

Once you have completed the questionnaire click on Mark as Complete.

| 11 . Please provide any additional information for the RAEs not previously mentioned: •   |   |
|-------------------------------------------------------------------------------------------|---|
|                                                                                           |   |
| Please contact Jane Doe discharge planner at 999-999-9999 for any additional information. | * |
|                                                                                           |   |
|                                                                                           |   |
|                                                                                           | * |
|                                                                                           |   |

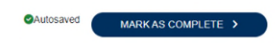

# **12. Jump to Submit**

Click on Jump to Submit since no attachments are required.

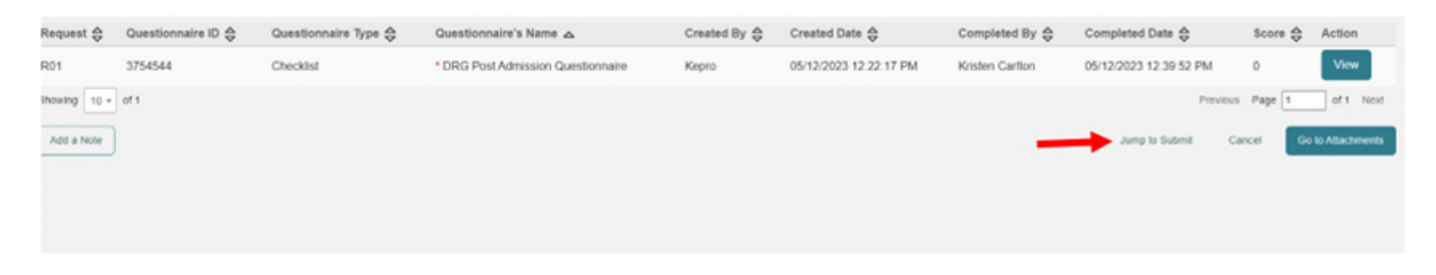

## 13. Verify Information

Review that each section is completed and click on Submit.

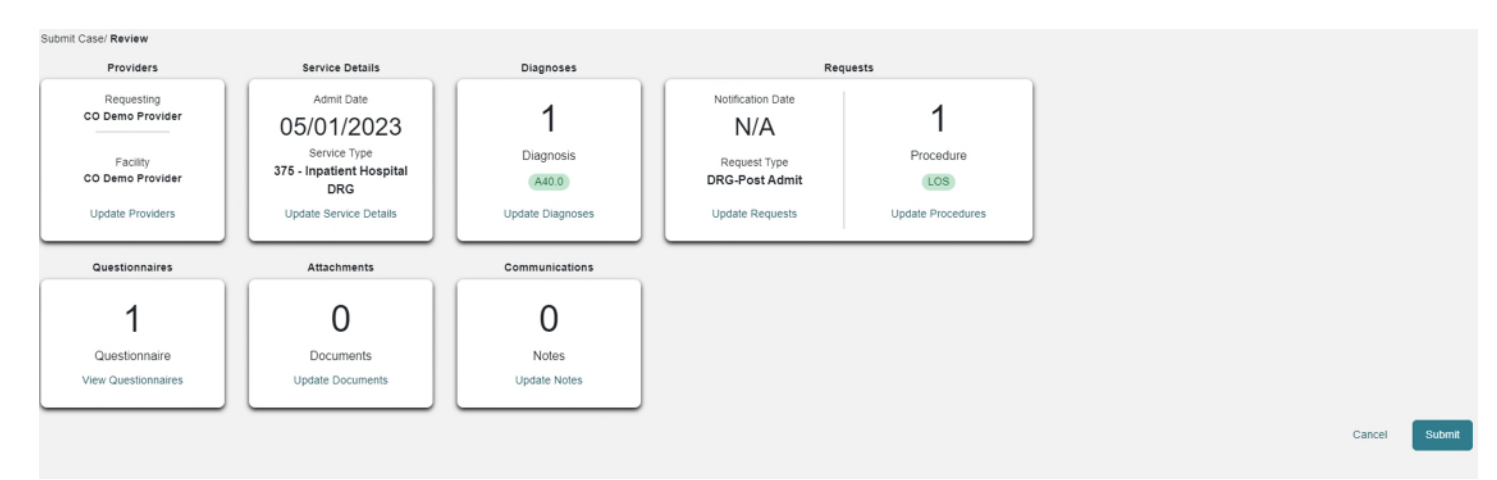

## 14. Disclaimer

Read the disclaimer and click Agree.

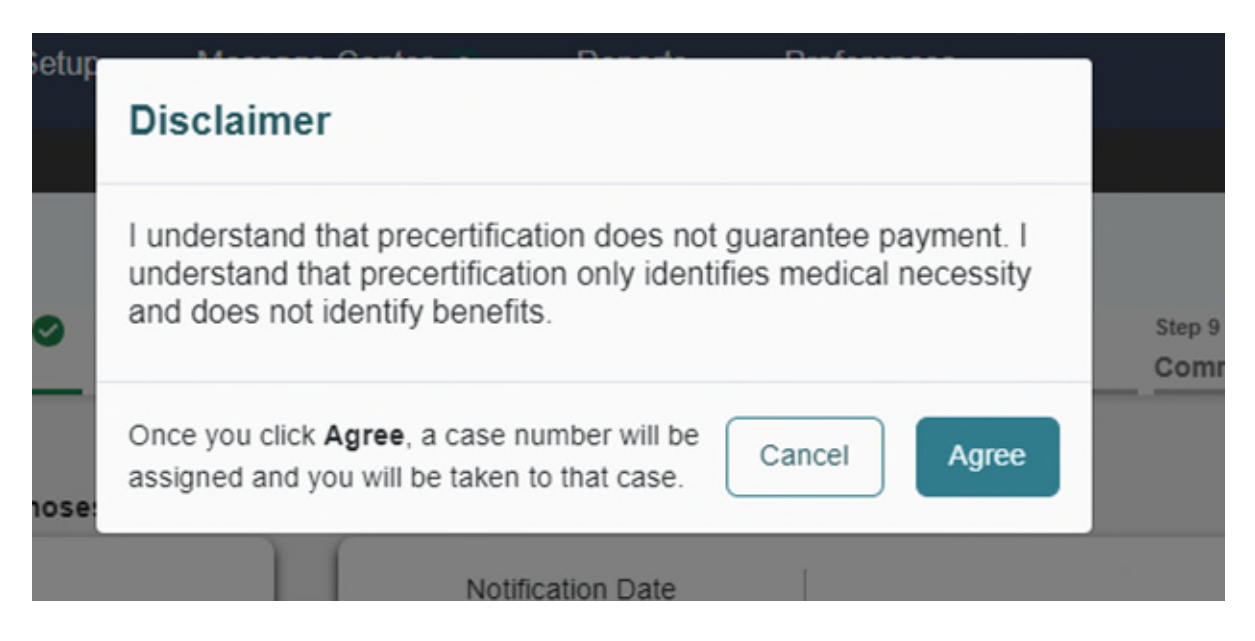

**15. Completed** The case is now completed. Make note of the Case ID for your records.

| CONSUMER NAME   | GENDER      | DATE OF BIRTH       | MEMBER ID               | CONTRACT                                |           |                          |          |            |
|-----------------|-------------|---------------------|-------------------------|-----------------------------------------|-----------|--------------------------|----------|------------|
| ANG TEST        | F           | 12/15/1960 (62 Yrs) | TEMP001982021011200000  | Colorado                                |           |                          |          |            |
| CAS             | E ID CATI   | EGORY CASE CONTRA   | ACTCASE SUBMIT DATE SRV | AUTH                                    |           |                          |          |            |
| COMPLETED 231   | 320007 Inpa | atient CO UM        | 05/12/2023              |                                         |           |                          |          |            |
| UM-INPATIENT    |             |                     |                         | CASE SUMMARY                            | ACTIONS - | СОРҮ                     | EXTEND   | EXPAND ALL |
| Consumer Det    | ails        |                     |                         |                                         | Loca      | ition: 1111 33rd Somewhe | re Iowa; | ~          |
| Provider/Facili | ty          | 8                   |                         | Requesting : CO Demo Provider/111111111 | Facility  | : CO Demo Provider/1111  | 1111111  | ~          |